## 甘肃工商网上办理怎么操作

| 产品名称 | 甘肃工商网上办理怎么操作                      |
|------|-----------------------------------|
| 公司名称 | 北京鱼爪网络科技有限公司                      |
| 价格   | .00/件                             |
| 规格参数 | 品牌:鱼爪集团<br>类型:一对一服务<br>服务:线上/线下服务 |
| 公司地址 | 北京市大兴区金星西路6号院1号楼11层1105(注<br>册地址) |
| 联系电话 | 15008412814 15008412814           |

## 产品详情

## 甘肃工商网上办理怎么操作

甘肃工商网上办理怎么操作

一、注册甘肃工商网上办理账号

1、打开甘肃工商网上办理\*\*\*\*:进入甘肃省工商行政管理局的\*\*\*\*,找到网上办理入口。

2、注册账号:点击网上办理入口后,根据网站提示进入注册页面,填写个人或企业相关信息,包括姓名 、身份证号码、联系方式等。 3、身份验证:完成注册后,需要进行身份验证。一般会要求提供相关证件的扫描件或照片进行上传,以
确保注册信息的真实性。

二、选择网上办理的业务类型

1、登录甘肃工商网上办理平台:使用注册好的账号和密码登录甘肃工商网上办理平台。

2、选择办理的业务类型:在网上办理平台首页,可以看到不同的业务类型,例如企业注册、年报办理、
变更登记等。根据自身需求选择相应的业务类型。

三、填写和提交相关申请材料

 1、填写申请材料:根据网上办理平台的指引,填写相关的申请表格和材料。根据不同的业务类型,所需 填写的内容和材料也会有所不同。

2、上传电子版材料:将所需的电子版材料按照网上办理平台的要求进行上传。这可能包括营业执照副本
、法定代表人身份证明、股东信息等。

3、完善申请信息:填写相关申请信息,如企业基本情况、股东信息、经营范围等。确保填写准确、完整
,以避免申请被退回或延误办理。

4、提交申请材料:确认填写无误后,点击提交申请材料。系统会生成申请号,并告知后续办理的流程和

时间。

四、等待审批和结果查询

1、审批流程:提交申请后,甘肃工商网上办理平台会进行审批和核实。根据不同的业务类型,审批流程 和时间会有所不同。

2、结果查询:在办理申请的过程中,可以通过甘肃工商网上办理平台查询申请进度和审批结果。登录账
号后,进入查询页面,输入申请号或其他相关信息进行查询。

需要注意的是,甘肃工商网上办理平台的具体操作流程可能会因业务类型和政策变化而有所调整。因此 ,在使用网上办理平台时,建议仔细阅读相关操作指引和提示,确保按照正确的流程进行操作。